- A. Az outlook express levelező kliens beállítása a digitális aláíráshoz.
- B. A jelentés küldésének folyamata.

## Az outlook express beállítása digitális aláíráshoz

Nyissa meg az outlook express-t!

- Nyomja meg az "Eszközök" menü, "Beállítások..." alpont, "Biztonság" fül, "Speciális" gombját! 1.
  - 1.1. A felugró ablakon ellenőrizze, hogy a pirossal bejelölt két tulajdonság úgy, mint 1.1.1.
    - A digitális azonosító belefoglalása az üzenetbe
    - Üzenetek kódolása aláírás előtt (átlátszatlan aláírás) 1.1.2.

be van-e jelölve! Lásd 1 kép.

| <u>0</u>  | Figyelmeztessen, ha az üzenetek titkosítása gyengébb az alábbinál:         |
|-----------|----------------------------------------------------------------------------|
| •         | 168 bit                                                                    |
|           | 🔽 🛆 titkosított üzenetek titkosítása saját magamnak is                     |
| igitáli   | an aláírt üzenetek                                                         |
| Q         | A digitális azonosító belefoglalása az aláírtan <u>k</u> üldött üzenetekbe |
|           | I✓ Üzenetek kódolása aláírás előtt (átlátszatlan aláírás)                  |
|           | A feladók tanúsítványainak felvétele a címjegyzékembe                      |
| issza     | onás ellenőrzése                                                           |
|           | Visszavont digitális azonosítók keresése:                                  |
| <u> "</u> | C Csak amikor kapcsolódom az interhethez                                   |
|           | Sosem                                                                      |

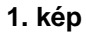

- Nyissa meg az "Eszközök menü" "Fiókok…" pontjában a "Levelezés fület" 2.1. Válassza ki a fiókok közül azt, amelyről a digitálisan aláírt email-t szeretné küldeni, majd nyomja 2.
  - meg a "Tulajdonságok" gombot! Lásd 2 Kép.

| ling Levelezes     | HIRCSOPORTOK   LIMSZOIGA | Itatās             | <u>H</u> ozzáadás                   |
|--------------------|--------------------------|--------------------|-------------------------------------|
| Fiók               | Típus                    | Kaposolat          | <u>E</u> ltávolítás                 |
| 🗟 a levél fiókom 🌖 | levelezés (alapértel     | Bármely rendelkezé | T <u>u</u> lajdonságok              |
|                    |                          |                    | Beállítás <u>a</u> lapértelmezettke |
|                    |                          |                    | Importálás                          |
|                    |                          |                    | E <u>x</u> portálás                 |
|                    |                          |                    | Sorrend beállítása                  |

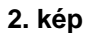

3. A felugró ablakban válassza a "Biztonság" fület, majd a "KIJELÖLÉS" gombbal állítsa be a rendszerbe előzetesen telepített aláíró tanúsítványt! Lásd 3 kép.

| Sitalános   Kiszola                                                                           | álók Kapcsolat Bizto                                                                                        | inság   Speciális                                                                  |                                                |
|-----------------------------------------------------------------------------------------------|----------------------------------------------------------------------------------------------------|------------------------------------------------------------------------------------|------------------------------------------------|
| Aláíró tanúsítvány                                                                            |                                                                                                    |                                                                                    | ,                                              |
| Az alábbi mezől<br>fiókból küldött i                                                          | pen adja meg az aláíró t<br>izenetek aláírásakor ha                                                         | anúsítványt. Ez határoz<br>sznált digitális azonosító                              | za meg az e<br>t.                              |
| Ta <u>n</u> úsítvány:                                                                         | <b></b>                                                                                                    | (                                                                                  | Kijelölés                                      |
| Titkosítási beállítá                                                                          | sok                                                                                                    |                                                                                    |                                                |
|                                                                                               |                                                                                                    |                                                                                    | 10                                             |
| Válassza ki a tit<br>ezeket hozzáfű<br>küldhetnek Önr                                         | kosításhoz használt tan<br>zi digitálisan aláírt kimer<br>iek titkosított e-mailekei                        | úsítványt és algoritmust.<br>íő üzeneteihez, így máso<br>t ezekkel a beállításokka | A program<br>ok is<br>al.<br>Kiielölés         |
| Válassza ki a tit<br>ezeket hozzáfű<br>küldhetnek Önr<br>Tanú <u>s</u> ítvány:                | kosításhoz használt tan<br>zi digitálisan aláírt kimer<br>nek titkosított e-mailekel                        | úsítványt és algoritmust.<br>ő üzeneteihez, így máso<br>t ezekkel a beállításokk;  | A program<br>ok is<br>al.<br>Kijelölés         |
| Válassza ki a tit<br>ezeket hozzáfű<br>küldhetnek Önr<br>Tanú <u>s</u> ítvány:<br>Algoritmus: | kosításhoz használt tan<br>zi digitálisan aláírt kimer<br>nek titkosított e-mailekel<br>J <mark>3DES</mark> | úsítványt és algoritmust.<br>ő üzeneteihez, így máso<br>t ezekkel a beállításokka  | A program<br>ok is<br>al.<br>Kijglölés         |
| Válassza ki a tit<br>ezeket hozzáfű<br>küldhetnek Önr<br>Tanú <u>s</u> ítvány:<br>Algoritmus: | kosításhoz használt tan<br>zi digitálisan aláírt kimer<br>nek titkosított e-mailekel<br>JOES                | úsítványt és algoritmust.<br>ő üzeneteihez, így máso<br>t ezekkel a beállításokka  | A program<br>ok is<br>al.<br><u>Kije</u> lölés |

3. kép

## A jelentés küldésének folyamata

1. A jelent program segítségével a jelentés állományt elő kell állítani, de floppy helyett a számítógép merevlemezére kell elmenteni! Lásd 4 kép.

| gzített jelentés(ek)<br>Jelentést készítők száma : 1                                      | Jelentésre vonatkozó adatok                          |                                         |
|-------------------------------------------------------------------------------------------|------------------------------------------------------|-----------------------------------------|
| Jelentés azon.: Cég név:                                                                  | A jelentés típusa : 08                               | - Biztosítottak jelentése               |
| 0000000000 PROBA                                                                          | A jelentés fájl neve : J                             | 0801A00000000000.001                    |
|                                                                                           | Bejelentő lap                                        | 🏹 Megtekintés                           |
| Tételek száma : 1<br>Vezeték név: Utó név: Mv. kezdet: Mv. vége:<br>257 LIAKAB 2006-05-30 | Nyilatkozat                                          | 🎸 Megtekintés                           |
|                                                                                           | Jelentés fájl elkészítése<br>O Közvetlenül floppy-ra | 🪄 Készítés                              |
|                                                                                           | Megadott útvonalra : E c: [r]                        | elyi lemez]                             |
|                                                                                           | ac<br>Be<br>Be<br>Be                                 | 97 ▲<br>nthic<br>nthic1<br>zi_jelento ▲ |
|                                                                                           |                                                      |                                         |

4. kép

- A lementett fájlt csatolni kell a jelent@oep.hu email címre küldendő levélhez!
  Egy levélben maximum 3 csatolt jelentést lehet küldeni.
  A "levél írása" ablakban a levél digitális aláírásához le kell nyomni az "Aláírás" gombot! Lásd 5 kép.
  A "Küldés" gombbal el kell küldeni a levelet!

| 👔 jelentés       |                             |                 | J       |            |
|------------------|-----------------------------|-----------------|---------|------------|
| Fájl Szerkesztés | Nézet Beszúrás Formátum     | Eszközök Üzenet | Súgó    | - <b>N</b> |
| Küldés Vis       | zavonás Helyesírás Mellék   | det Prioritás   | Aláírás |            |
| 🛐 Címzett:       | jelent@oep.hu               |                 |         | 8          |
| 🛐 Másolatot kap: |                             |                 |         |            |
| Tárgy:           | jelentés                    |                 |         |            |
| Melléklet:       | 🗟 J0801A0000000000.011 (953 | bájt)           |         |            |
|                  |                             |                 |         | >>         |
|                  |                             | ⊻ ⊕,   ;= := := | # ====  |            |
|                  |                             |                 |         | *          |
|                  |                             |                 |         |            |
|                  |                             |                 |         |            |
|                  |                             |                 |         |            |
|                  |                             |                 |         |            |
|                  |                             |                 |         |            |
| <u> </u>         |                             |                 |         | Ψ.         |
|                  |                             |                 |         | /          |